## Log In:

- 1. Connect MAP to Wi-Fi (phone or laptop) using instructions provided with MAP Configuration Tool.
- 2. Open browser, go to <u>www.mapgwy.com</u>
- 3. Login using credentials included in instructions.

## Once Logged In:

Factory Configure Devices:

1. From the list of Controllers connected, select the desired **control device** to view, commission or adjust and change any of the vav parameters or settings.

| ••••• A | T&T 🗢                                                          | 3:26 PM                                                                                                    | \$∎ 34% 📼                                                         |
|---------|----------------------------------------------------------------|----------------------------------------------------------------------------------------------------|-------------------------------------------------------------------|
|         |                                                                | google.com                                                                                                 | C                                                                 |
|         | DEVICE                                                         | LIST                                                                                                    |                                                                   |
|         | 23 Increm<br>SMAR                                              | mental Heating Appli<br>T VAV<br>CURRENTLY CONNECT                                                         | ication<br>ED                                                     |
|         |                                                                | Red                                                                                                    | liscover Devices                                                  |
|         | Live Devic<br>MAP is pl<br>Use the R<br>Device Lis<br>devices. | ce List updates are not p<br>ugged to the SA bus of<br>tediscover Devices butt<br>st and display any recer | possible when<br>an FC device.<br>on to refresh the<br>htly-added |
|         |                                                                |                                                                                                    |                                                                   |
|         |                                                                |                                                                                                    |                                                                   |
|         |                                                                |                                                                                                    |                                                                   |
|         |                                                                |                                                                                                    |                                                                   |
| <       | >                                                              | Û                                                                                                    |                                                                   |

Scroll down to "Setpoints", and next select the VAV parameter setting that you wish to view, change or adjust.
a. Adjust Occupied, Standby and Unoccupied Temperature Setpoints for Cooling and Heating

| Setpoints                   |            |
|-----------------------------|------------|
| OCCUPIED COOLING SETPOINT   | 72.0 deg F |
| STANDBY COOLING SETPOINT    | 77.0 deg F |
|                             | 85.0 deg F |
| OCCUPIED HEATING SETPOINT   | 68.0 deg F |
| STANDBY HEATING SETPOINT    | 66.0 deg F |
| UNOCCUPIED HEATING SETPOINT | 55.0 deg F |

| ••••• AT&T হ | 3:26 PM                 | \$1 34% 🗖 🔿 |
|--------------|-------------------------|-------------|
|              | a google.com            | C           |
|              | TAL HEATING APPLICATION | 1           |
| Setup        |                         |             |
| APPLICATION  | ТҮРЕ                    |             |
| Incrementa   | l.                      |             |
| SUPPLY FLOW  | VSETPOINT               |             |
| SUPPLY AREA  | A                       |             |
| SUPPLY AIRFI | LOW PICKUP GAIN         |             |
| 2.00         |                         |             |
| < >          | Δ Ω                     | 1 0         |

- 3. Scroll down to "Commissioning"
  - a. Adjust "Cooling Max Flow", "Occupied/Unoccupied Cooling Min Flows", Occupied/Unoccupied Heating Min Flows
  - b. For morning Warmup, adjust "Warmup Flow"
  - c. For Stage Electric Heat, adjust "Staged Device Min Flow". Verify this satisfies the minimum CFM/kW requirement.

| Commissioning               |             |
|-----------------------------|-------------|
| COOLING MAX FLOW            | 1,000.0 cfm |
| OCCUPIED COOLING MIN FLOW   | 200.0 cfm   |
| UNOCCUPIED COOLING MIN FLOW | 0.0 cfm     |
| OCCUPIED HEATING MIN FLOW   | 200.0 cfm   |
| UNOCCUPIED HEATING MIN FLOW | 0.0 cfm     |
| PARALLEL FAN MIN OCC FLOW   | 200.0 cfm   |
| WARMUP MIN FLOW             | 200.0 cfm   |

## 4. To change a parameter

- a. Click on the desired parameter.
- b. Make sure "Change Value is selected.
- c. Choose "Set State", "Adjust" or "Change Default Value" from Command drop down depending on the parameter type.
- d. Enter or select the desired value.
- e. Click Save.
- f. Note: Some parameters may require the controller to restart. If this occurs, the controller will not be visible until the controller restarts and reconnects. Refreshing the browser window may be necessary.

| ••••• AT&T 🗢 | 3:27 PM           | \$1 34% 💶 |
|--------------|-------------------|-----------|
|              | google.com        | C         |
| OCCUPIED CO  | OLING SETPOINT    | -         |
| 72.0 deg F   |                   |           |
| Change V     | alue Priority     | Array     |
| Co           | ommand            |           |
| <            | Select>           |           |
| _            |                   |           |
|              | Save              |           |
| _            |                   |           |
|              | Cancel            |           |
|              |                   |           |
|              |                   |           |
| < ?          |                   | Done      |
|              |                   |           |
|              |                   |           |
|              | <select></select> |           |
|              | Adjust            |           |
| 0            | perator Override  | 9         |
| Relea        | se Operator Ove   | rride     |
|              |                   |           |

After changing to Adjust, you can adjust your vav parameter i.e. in this instance you can change the "Occupied Cooling Setpoint" (deg F)

| 7     | CUPIED COOLING SETPO<br>2.0 deg F                                                                     | INT            |     |
|-------|----------------------------------------------------------------------------------------------------|----------------|-----|
|       | Change Value                                                                                          | Priority Array |     |
| S Cor | nmand<br>djust •                                                                                      |                |     |
| Val   | Ue<br>72.0 deg<br>Range:<br>-170,000,000,000,000,000,000<br>-<br>170,000,000,000,000,000,000<br>deg F | F              | F   |
|       |                                                                                                    | Cancel         | ave |